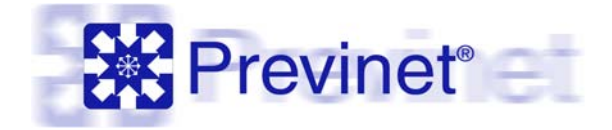

# WebUploader® Manuale d'uso

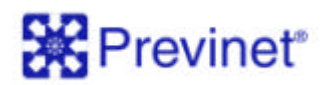

### WebUploader®

WebUploader® permette di inviare via web al Fondo Pensione le distinte di contribuzione, accettando qualsiasi file conforme agli standard previsti per le distinte di contribuzione (generato con EasyUpload® o estratto dal sistema informativo di gestione delle retribuzioni nel rispetto delle specifiche emanate dal Fondo).

L'utilizzo del servizio avviene tramite digitazione di un **Codice Personale** (UserId) e una **Chiave Segreta** (Password) assegnati agli Utenti.

Sui dati inseriti sono effettuati controlli di correttezza formale, con segnalazione immediata di eventuali anomalie riscontrate. In assenza di errori il sistema invia il file al Fondo (utilizzando un collegamento Internet SSL v.3 con chiavi di protezione a 128bit) e **permette la stampa di un ordine di bonifico precompilato** da utilizzare per il versamento dei contributi.

#### 1. Accesso al Servizio

L'applicazione WebUploader è disponibile attraverso apposito link presente nella sezione dedicata del sito web del Fondo Pensione.

| Pagina di accesso al servizio<br>di WebUploader: per<br>procedere digitare UserId e |                                                                                                    |
|-------------------------------------------------------------------------------------|----------------------------------------------------------------------------------------------------|
| Password comunicati dal<br>Fondo Pensione                                           | Benvenuto<br>rel parate gesto de Prevent Sp.A. dedono e tuti coloro dre per le proprie convenzazioni con il Fondo intendoro utilizzare un servicio di<br>uplivading facile adiviotati<br>inservendo il tuni codici (essente e Password) e leducioni potral accestre al servicio di WEBIRLONCINA<br>Login                                                                                                    |
|                                                                                     | UserId: Password: Password |
|                                                                                     | EDGL @ Prevalent Sp.A. 2003                                                                                                    |

A collegamento avvenuto viene visualizzata la pagina che consente di:

- Inviare Distinta di Contribuzione
- Verificare le Comunicazioni
- Accedere alla sezione Domande e Risposte

## Previnet<sup>®</sup>

Per procedere occorre cliccare sulla funzione desiderata.

### 2. Trasmissione dati

La selezione della funzione "Invio distinta di Contribuzione", permette di FONDO PENSIONE AZIENDA DEMO accedere alla pagina dedicata all'invio dei file delle Invio Distinta di Contribuzione 4 contribuzioni. Disorio il genome congleto del file da inviano nella casola "File". Der facilitare foperazione puoi usare il tacto "Sfogla". L'Indrezo e "neal ventà utilizzato per segnilare gi eventuali errori alternati La trasmissione del file può rius di procedere conculta le <u>recoin convolue</u> recente dal Fondo entore per la recoita delle contributori e vell'ica se dispori di tutte informettori da trasmettere. essere accompagnata da note Nel campo "Note" é possibile inter tre coservation/commentinelativi al file transetto: Tinicordano die i file devano rispettare le specifiche tecniche stabilit dal Fondo. Speciali documento con tracciati ad evenps. o commenti e dall'indirizzo e\_mail al quale possono CryEesAlploadyseportyctb0104\_1.TxT File essere indirizzate le eventuali EMail personale@acientade.no./t segnalazioni di anomalie Note: 1 intributioni gennato rilevate dal Fondo in fase di elaborazione. Precedente

Il file da trasmettere può essere creato utilizzando l'applicativo EasyUpload che garantisce il rispetto degli standard tecnici previsti dal Fondo Pensione. E' possibile altresì utilizzare un file di cui già si dispone che rispetti il formato previsto. Selezionando la voce "regole di contribuzione " è possibile scaricare la documentazione emessa dal Fondo inerente i flussi di contribuzione. Le specifiche tecniche possono essere controllate selezionando la voce "scarica il documento con tracciati ed esempi".

La selezione del tasto "Conferma" attiva i controlli formali sul file selezionato. Eventuali errori rilevati sono immediatamente segnalati nella finestra dedicata agli esiti. Il superamento positivo dei controlli e la corretta trasmissione sono indicati dalla conferma "Invio eseguito correttamente". La selezione del tasto "Precedente" torna alla pagina precedente senza effettuare alcun invio.

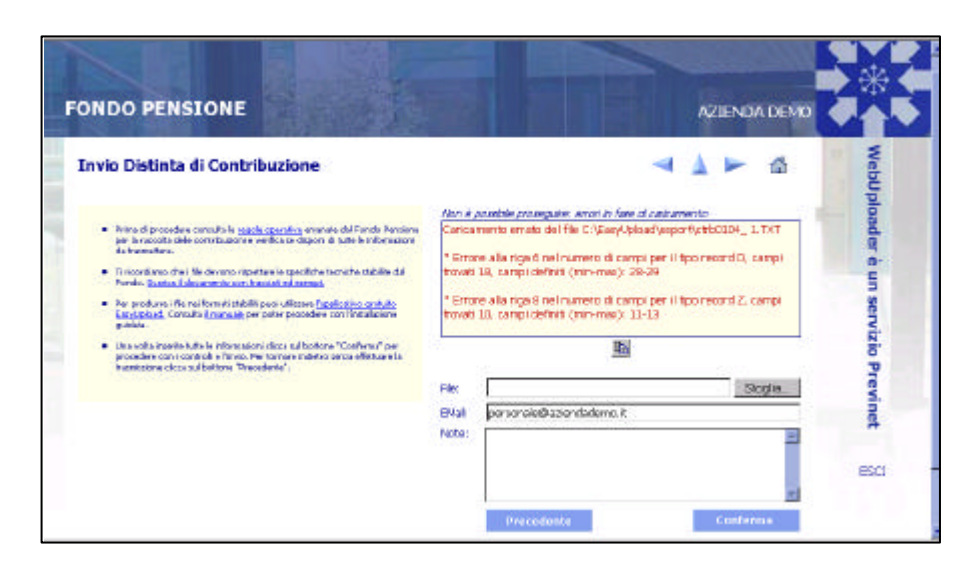

e un

servizio

Prev

inet

ESCI

Stople.

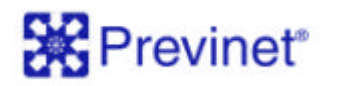

### 3. Verifica le tue Comunicazioni

La selezione della funzione "Verifica le tue Comunicazioni", visualizza i dati identificativi di tutte le distinte trasmesse al Fondo Pensione e lo stato di elaborazione. Oltre alla possibilità di esaminare e stampare il contenuto di ogni distinta, è prevista l'opzione di stampa del modulo di bonifico precompilato con i dati ricavati dalla distinta selezionata.

|                        | House,        |                   |             |         |                          |                |   |     |    |   |   |   |
|------------------------|---------------|-------------------|-------------|---------|--------------------------|----------------|---|-----|----|---|---|---|
| erifica le tue Co      | municaz       | tioni             |             |         |                          | -              | 1 | -   | 4  | 3 | 9 |   |
| Codice                 | Tipo Lista    | Data Invio        | Data Valuta | Importo | Periodo                  | Stato          |   |     |    |   |   | - |
| MO_previnet_1250000905 | Contribuctore | 27/07/2004 ht6:42 | 15/06/2004  | 30,00   | 01/05/2000<br>31/05/2004 | Arrulate       | P | -   | ۲  |   | + | 9 |
| MO_previnet_1000000577 | Contribucione | 14/06/2004 615:15 | 14/06/2004  | 30,00   | 01/05/2004 31/05/2004    | Da<br>caricare | P | -10 | s  | 8 | + |   |
| MO_previnet_1750000474 | Contribuzione | 04/05/2004 h11:17 | 04/05/2004  | 98,00   | 01/01/2004<br>01/02/2004 | Da<br>caricare | P | ah  | ۹  | 3 | + |   |
| MO_previnet_1250000422 | Contribuzione | 22/04/2004 ht7:36 | 22/04/2004  | 84,00   | 01/01/2004 31/03/2004    | Da<br>caricare | Þ | 4   | ۲  | N | ٠ | - |
| MO_previnet_1000000422 | Contribuzione | 22/04/2004 ht7:23 | 22/04/2004  | 114,94  | 01/04/2002 30/04/2002    | Da<br>caricare | P | dh  | \$ | B | ÷ |   |
| MO_previnet_t500000395 | Contribuzione | 15/04/2004 h11:27 | 15/04/2004  | 435,40  | 01/05/2002 31/05/2002    | Amulata        | P | a   | ٩  |   | + | , |
| MO_previnet_1250000355 | Contribucione | 15/04/2004 htt:20 | 15/04/2004  | 114,94  | 01/04/2002               | Da<br>caricare | P | 4   | ۲  | 8 | + |   |
| MO_previnet_750000298  | Contribuzione | 07/04/2004 ht6:32 | 07/04/2004  | 30,00   | 01/04/2004               | Da             | ø | -   | \$ | 3 | + |   |

Ogni distinta può assumere i seguenti stati:

Da Caricare: il File ha superato i controlli formali e la trasmissione è avvenuta correttamente.

**In Caricamento**: lista in fase di controllo. Eventuali anomalie riscontrate sui dati provocano il blocco del caricamento sul sistema gestionale e l'azienda verrà contattata via mail per poter procedere con l'elaborazione.

*Caricata*: lista correttamente acquisita nel sistema gestionale di Previnet.

**Annullata**: il File è stato annullato (dall'utente che l'aveva inviato) ed il suo contenuto non potrà essere utilizzato per le elaborazioni successive. Un File annullato non può essere ripristinato, quindi, se necessario, dovrà essere ripetuta la procedure di invio.

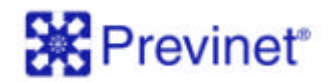

### 4. Uso dei tasti di posizionamento

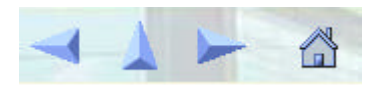

Sono posizionati in alto a destra delle mappe di WebUploader e consentono:

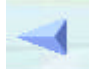

il ritorno alla pagina precedente

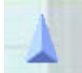

il ritorno alla funzione precedente

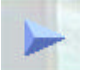

il passaggio alla pagina successiva

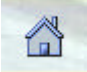

il ritorno alla pagina iniziale.

Per il corretto utilizzo delle funzioni di invio e controllo delle comunicazioni di WebUploader si richiama l'attenzione sulla necessità di utilizzare sempre questi tasti in luogo di quelli resi disponibili dal Browser Internet impiegato<sup>1</sup>.

<sup>&</sup>lt;sup>1</sup> La differenza tra i due casi è sostanziale:

<sup>•</sup> Il tasto "Indietro" del Browser Internet ripropone la mappa precedentemente visualizzata mantenendone inalterato lo stato e le informazioni acquisite;

Il tasto "Pagina precedente" di WebUploader ripropone la mappa precedentemente visualizzata <u>aggiornandone lo</u> stato e "rinfrescando" le informazioni acquisite.